## 安康码申请指南

## 一、申领操作步骤

**第一步:**长按识别下方二维码或在手机"应用商城"直接搜索"皖事通", 下载注册(或在支付宝内搜索"皖事通"点击小程序也可直接使用,不同渠道的信息是互联互通的)。

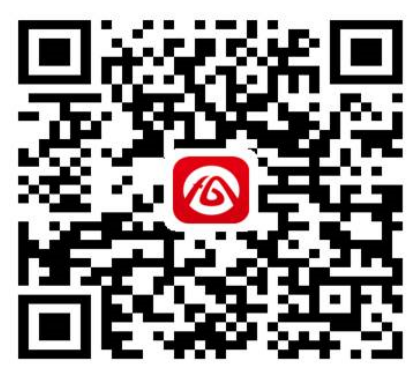

说明:

1. 首次使用, 打开"皖事通"APP, 点击右下角"我的", 点击"登陆/ 注册"进行实名认证注册, 已注册过的直接登陆。

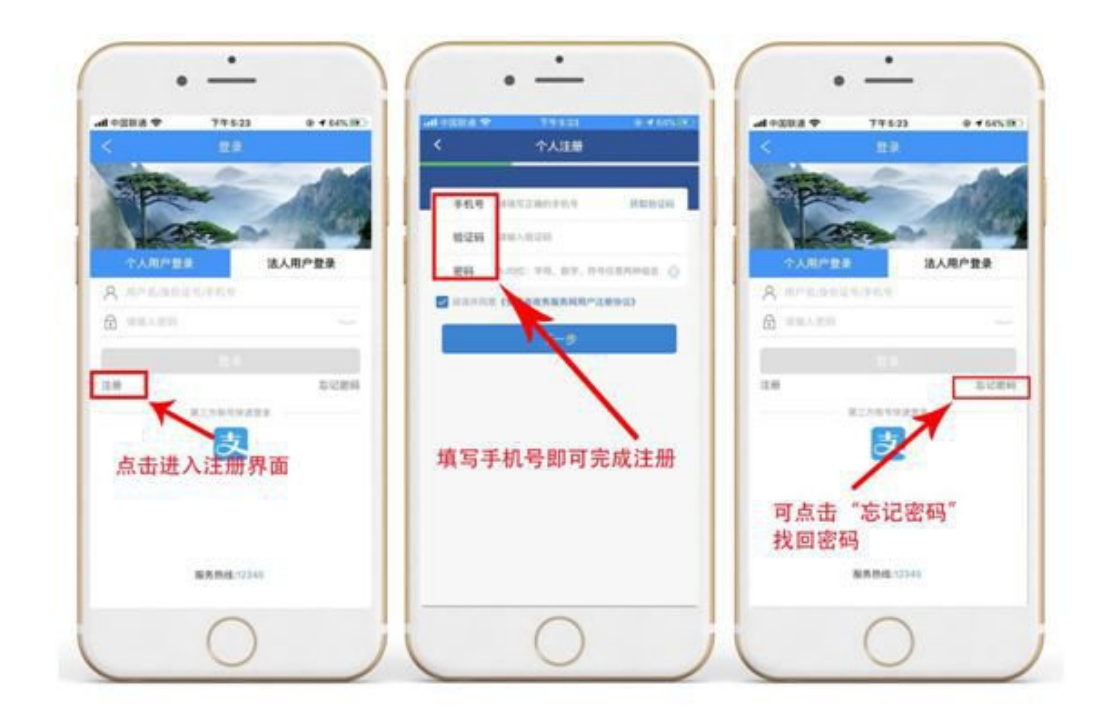

2. 如果出现个别手机号曾注册过忘记密码的用户,请点击"忘记密码"进行找回。

(支付宝小程序用户点击左上角"请登录")

| ·III 中国移动 4G<br>皖事通 | 16                                                                                                    | :43<br>☆ 收藏    | © 95% 🗖     |  |  |  |
|---------------------|----------------------------------------------------------------------------------------------------|----------------|-------------|--|--|--|
| 请登录                 | >                                                                                                    | 安徽             | d省▼ Q       |  |  |  |
| 疲 抗疫服务专栏            |                                                                                                    |                |             |  |  |  |
| <b>热门服务</b> (нот    |                                                                                                    |                |             |  |  |  |
| 新冠肺炎防               | <ul> <li>□</li> <li>□</li></ul> | <b>逐</b> 乡居民服务 | (1)<br>电子卡包 |  |  |  |

**第二步:**同意"自动定位"弹窗,或在主页面左上角手动选择"合肥市"; 然后点击"安康码"菜单。

| 내 中国移动 🗢         | 17                | :14         | @ 90% 🗔           |
|------------------|-------------------|-------------|-------------------|
| 合肥市▼             | 1                 | 🋄 合肥通       |                   |
| 3<br>11-11       | 小事大厅              | 电子卡包        | <b>Q</b><br>12345 |
|                  |                   | 0           | *                 |
| 安康码 · 合肥<br>Heal | 安康码·合肥<br>核验管理    | 国家防疫码扫<br>描 | 入境来肥申报<br>Regis   |
|                  |                   |             | >                 |
| 我的服务             | 音无定制内容, J<br>子に答理 |             |                   |
| 推荐专题             |                   |             |                   |
| <b>首</b> 页 资     | 司                 | 同の          | 询 我的              |

**第三步:**点击"安康码"并申领,自主上报健康基本信息后,就会获得 一个健康状况二维码(分为绿码、黄码和红码三种颜色,其中确诊及疑似患 者或密切接触人员为红码;身体有异常或近期到访过重点疫区等人员为黄码; 身体正常人员为绿码)。

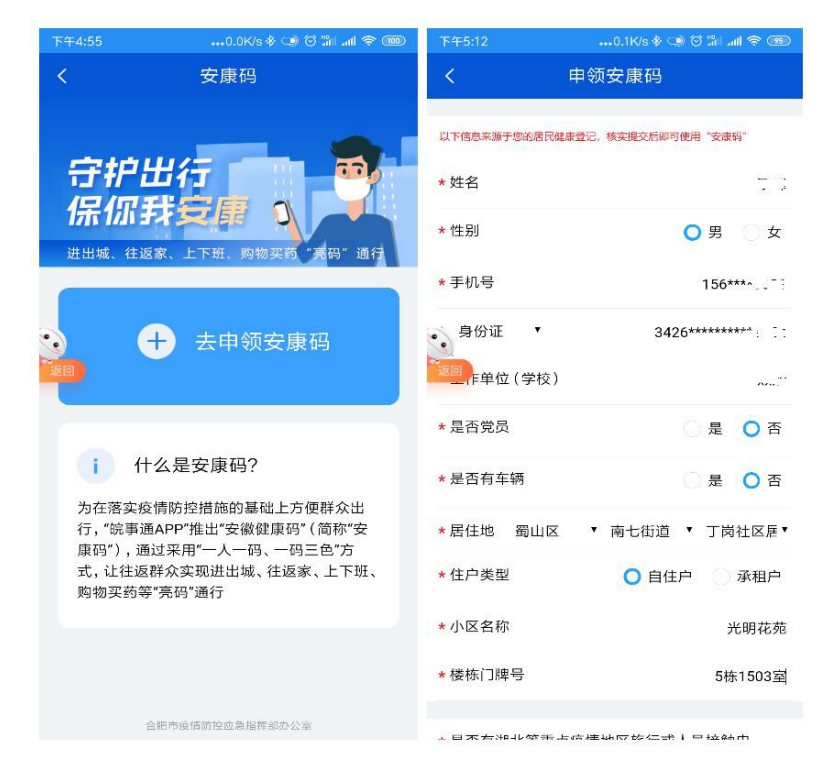

若信息填写有误,可点击【重新申请】,每人只有一次重新申请填写信息的机会。点击确定后,重新填写个人信息,生成我的安康码。在每个健康检查卡口,主动出示该二维码,配合管理员进行核验。

## 二、通行核验

进入"皖事通"APP/小程序,点击"安康码",出示"安康码(合肥)"。 红码、黄码禁止通行,绿码通行。

| 12:30 🔍 🖌 🔒                                  | 12:30 🔍 🖌 着                                  | 12:30 🔍 🖌 着                                  |
|----------------------------------------------|----------------------------------------------|----------------------------------------------|
| く 我的安康码                                      | く 我的安康码                                      | く 我的安康码                                      |
| 守护出行保你我安康                                    | 守护出行保你我安康                                    | 守护出行保你我安康                                    |
| 张三                                           | 张三                                           | 张三                                           |
| <b>2365****5969</b><br>出示时间:2020-02-18 12:00 | <b>2365****5969</b><br>出示时间:2020-02-18 12:00 | <b>2365****5969</b><br>出示时间:2020-02-18 12:00 |
|                                              |                                              | 믱믱                                           |
| 凭此码可在本市范围内通行<br>请主动出示、配合检查                   | 凭此码可在本市范围内通行<br>请主动出示、配合检查                   | 凭此码可在本市范围内通行<br>请主动出示、配合检查                   |
| 每日健康打卡                                       | 每日健康打卡                                       | 每日健康打卡                                       |
| 我要申诉 我的申诉                                    | 我要申诉 我的申诉                                    | 我要申诉 我的申诉                                    |